## 长沙市住建行业诚信一体化监管平台 企业填报使用手册

(勘察、设计、施工图审查机构)

## 一、企业账号注册及登陆

输入网址: <u>http://175.6.9.148:8080/cxqy</u>

↓ 点击<u>法人登录、立即注册</u>(图1) ↓

跳转长沙市统一认证平台, 使用法人信息注册账号

T

注册成功后,使用账号和密码登录系统(图1)

| 正在登录到 长 | 沙市统一认证平台                                                 |
|---------|----------------------------------------------------------|
| 个人登录    | 法人登录                                                     |
| 请输入账号   |                                                          |
| 请输入密码   |                                                          |
| 请输入验证码  | 8569                                                     |
|         | 登录                                                       |
| 立即注册    | 找回账户/密码                                                  |
|         | 登录方式<br>₹   数字证书登录<br>省认证平台登录<br>酷.572447150<br>查司用件吸作問目 |

图 1

二、企业填报

1.登陆成功后,在左侧菜单导航栏找到"诚信评价"(图2),依次点击"<u>诚信评价</u>-<u>评价标准列表</u>"。

| 🤮 诚信一体化监管系统 | γi ⊑ xxæ⊯λ | 问题反馈 🗘 |
|-------------|------------|--------|
| ☆ 首页        | 首页         |        |
| 茴 企业信息 🖌 🖌  |            |        |
| み 人员信息 🛛 💙  |            |        |
| 昭 项目管理 V    |            |        |
| ☑ 公告 ~      |            |        |
| ♀ 诚信评价 ^    |            |        |
| 田评价标准列表 🗲   |            |        |
| 區 诚信评分列表    |            |        |
| 日 企业资质核查 ×  |            |        |
| 2 人员挂证核查 ×  |            |        |
| ◎ 消息中心 ~    |            |        |
|             |            |        |

图 2

 在评价标准页面,根据企业实际情况选择相应评价标准(<u>工程</u> <u>勘察企业评价标准/工程设计企业评价标准/施工图审查机构评价标</u> <u>准</u>)。点击右侧"<u>信息填报</u>",进入企业填报页面(图 3)。

| 标题                       | 参与模式 | 报名截止日期 | 信息采集截止日期 | 备注 | 操作               |
|--------------------------|------|--------|----------|----|------------------|
| 工程勘察企业评价标准               | 普评制  |        |          |    | 评价文件 信息填报 查看评分记录 |
| 工程设计企业评价标准               | 普评制  |        |          |    | 评价文件 信息填报 查看评分记录 |
| (施工单位)长沙市建筑节能和绿色建筑领域不良信用 | 普评制  |        |          |    | 信思填报 查看评分记录      |
| (设计单位)长沙市建筑节能和绿色建筑领域不良信用 | 普评制  |        |          |    | 信息填报 查看评分记录      |
| 长沙市建筑施工企业综合信用评价标准        | 普评制  |        |          |    | 信息填报 查看评分记录      |

图 3

注意:如页面没有符合企业类型的评价标准,需完善企业类型。 依次点击左边菜单栏"<u>企业信息-基本信息-完善企业类型</u>"。并在选 框中选择相应的企业类别,点击确认(图4、5)

| 🤮 碱信 体化监管系统 🖻            | 欢迎进入                         |                                          |           | С 18н197                                                                                                    |
|--------------------------|------------------------------|------------------------------------------|-----------|----------------------------------------------------------------------------------------------------|
| 合 普页                     | 普页 基本信息                      |                                          |           |                                                                                                    |
| 四 企业信息 •                 |                              |                                          |           |                                                                                                    |
| <ol> <li>基本信息</li> </ol> | and a local diversity of the | 施工企业 勘察企业 设计企业                           |           | 約4日,完善企业完整                                                                                                    |
|                          | 统一社会信用代码                     |                                          | 法定代表人     |                                                                                                    |
| 12 信用修复申请                | 登记注册类型                       | and an other states in the second second | 注册所在地     | a strange of the second strange of                                                                                                    |
| D. Tata Transit          | 营业地址                         | TOTAL DESIGNATION.                       | 工商繁业执照注册号 | and the second second sec |
| 回 2019次证明中国              | 服积机构代码                       |                                          | 注册资本      |                                                                                                    |
| ~ 产值填报                   | 实敏资本                         |                                          | 成立日期      |                                                                                                    |
| A 人员信思 ~                 | 登记状态                         |                                          | 营业期限自     | 10000000                                                                                                    |
| 田 项目管理 ·                 | 营业期限至                        |                                          | 核進日期      |                                                                                                    |
| -1 AM                    | 登记机关                         | 长沙市市场监督管理局                               | 法人证件类型    | 身份证                                                                                                    |

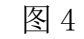

| 企业类别: | 勘察企业 × | 施工企业× | 设计企业 × |  |
|-------|--------|-------|--------|--|
|       |        |       |        |  |
|       |        |       |        |  |

图 5

3. 进入信息填报页面后,点击<u>"未填报"项</u>,在页面右侧按要求 进行填报,填报完成后,点击<u>保存</u>按钮,完成企业填报(图6)

| 理UH企业機構理構<br>基本語(未免入)<br>随切中心(未免入)<br>時間中心(未免入)<br>時間時間<br>定型U版(技術期)<br>行业変現<br>行业変現<br>行业変現三(已書稿)<br>行业変現三(已書稿)<br>行业変現三(已書稿)<br>行业変現三(已書稿)<br>行业変現三(日書稿)<br>行业変現三(日書稿)<br>行业変現三(日書稿)<br>行业変現三(日書稿)<br>行业変現三(日書稿)<br>行业変現三(日書稿)<br>行业変現三(日書稿)<br>行业変現三(日書稿)<br>行业変現三(日書稿)<br>行业変現三(日書稿)<br>行业変現三(日書稿)<br>行业変現三(日書稿)<br>登録時秋:<br>工 術曲上修                                                                                                    |        |
|----------------------------------------------------------------------------------------------------|--------|
| ▲本信信 (未見入) ● 全国代表 工程勘索(设计会奖、银奖,全国优秀工程勘索() + 10-1 ● 公式代表工程勘索(设计会奖、银奖,全国优秀工程勘索() + 10-1 ● 公式代业奖 - 等奖、国家级科学技大奖(科技进步奖); □ 国家领仓建筑创新奖 - 等奖 ● 「公式发现 - [本規則] ● 行业发现 - [日本均] ● 学校规型: ● ● ● ● ● ● ● ● ● ● ● ● ● ● ● ● ● ● ●                                                                                                    |        |
| ■01年61日の久」任都の安し江金久、田安、全国の方生在御祭、(十本)       時間やの(建築入)       時間やの(建築入)       時間やの(建築入)       時間やの(建築入)       日本11日の大工程御祭文(江金久、田安、大国の方生在御祭文):       日本21日の大工任御祭文(社会大文):       日本21日の大工任御祭文(社会大文):       日本21日の大工任中公(日本31日)       夏星四小大企(日本31日)       夏星四小大企(日本31日)       夏星四小大企(日本31日)       夏星四小大企(日本31日)       夏星四小大企(日本31日)       夏星四小大企(日本31日)       夏星四小大企(日本31日)       夏星四小大企(日本31日)       単位(日本31日)       夏星四小大企(日本31日)       夏星四小大企(日本31日)       ●       ●       ●       ●       ●       ●       ●       ●       ●       ●       ●       ●       ●                                                                                                    |        |
| 地理か (主報)<br>正型立 (末書報)<br>ご型立葉 (末書報)<br>「ご型文庫 (正報報)<br>「ご型文庫 (正報報)<br>「ご型文庫 (正報報)<br>「ご型文庫 (正報報)<br>「ご型文庫 (正報報)<br>「ご型文庫 (正報報)<br>「ご型文庫 (注報報)<br>「ご型文庫 (注本報)<br>「ご型文庫 (注報報)<br>「ご型文庫 (注本報)<br>「ご型文庫 (注本報)<br>「ご」(二)<br>「ご」(二)<br>「」」(二)<br>「」」(二) | -行 3 保 |
| 建业馆 (集構)<br>建业馆 (集構)<br>建业馆 (集構)<br>行业定照 [建構]<br>行业定照 [建構]<br>行业定照 [建構]<br>行业定照 [建構]<br>行业定照 [建構]<br>指述 ( 一 前 )<br>新設 不企业 [書構]<br>影響 法 企业 [書構]<br>影響 法 派 ( 一 新闻)<br>新設 不 ( 一 新闻)<br>新設 不 ( 一 新闻)                                                                                                    |        |
| 业装填<br>予述支流 「使期間<br>予述支流 「使期間<br>行业支流 「使期間<br>行业支流 「使期間<br>行业支流 「使期間<br>行业支流 「使期間<br>行业支流 「使期間<br>行业支流 「使期間<br>行业支流 「使期間<br>日本間<br>通数時た 企业 信申詞<br>通過管路水系 信申詞<br>劇の通法的形准 信申詞                                                                                                    |        |
| (予加変現一)(理解現)         * 変現意型:         (勝道孫 ())           (予加変現二)(理解現)         * 変現意型:         (勝道孫 ())           (予加変現二)(理解現)         * 返期時用:         1. 前曲上修           (予加変現二)(理解現)         * 返期時用:         1. 前曲上修           (予加変現二)(理解現)         * 近期時用:         1. 前曲上修           (予加変現二)(理解現)         * 近期時用:         1. 前曲上修           (部取換不全型)(目解成)         *         *           (部設本を助你社)(目解成)         *         *                                                                                                    |        |
| 行业实现了[日期]         * 实现名称:           行业实现了[日期]         * 证明材料:         」 点面上传           行业实现了[日期]         - 小面上传           行业实现了[日期]         - 小面上作           行业实现了[日期]                                                                                                    |        |
| 行业实現         (日期報)         * (田財材料:         」         点 击上将           行业实現         (日期報)         -         -         -         -         -         -         -         -         -         -         -         -         -         -         -         -         -         -         -         -         -         -         -         -         -         -         -         -         -         -         -         -         -         -         -         -         -         -         -         -         -         -         -         -         -         -         -         -         -         -         -         -         -         -         -         -         -         -         -         -         -         -         -         -         -         -         -         -         -         -         -         -         -         -         -         -         -         -         -         -         -         -         -         -         -         -         -         -         -         -         -         -         -         -         -         -         -         -                                                                                                    |        |
| 行业实项回 (P集載)            行业实项页 (床集页)            行业实项元 (床集页)            授业技友            廣告目日本            費場已読売的所准 (P審載)                                                                                                    |        |
| 行业変現[<br>行业変現大[ <b>本期</b> 間]<br>設料技<br>濁新技大企业 (日本期)<br>問題管理本系 (日本期)<br>参綱已派布的标准 (日本規)                                                                                                    |        |
| 行业实践大 [ <b>地東府</b> ]<br>設築技<br>高新技大企业 (日本梅)<br>医量管理体系 [日本梅]<br>参綱已颁布的标准 [日本梅]                                                                                                    |        |
| 載取技<br>高期技术企业 (日申報)<br>防量管理状系 (日申報)<br>参稿日読件的标准 (日申報)                                                                                                    |        |
| 高斯技术企业 (已奉稿)<br>問題智慧外系 (已奉稿)<br>参编已版布的标准 (已奉稿)                                                                                                    |        |
| 度量管理体系(已审核) 参编已读布的标准(已审核)                                                                                                    |        |
| 参编已颁布的师准 [已审核]                                                                                                    |        |
|                                                                                                    |        |
|                                                                                                    |        |

(小口中

注意: a. 修改填报项: 若企业已完成填报,填报项状态由"未填报"变成"待审核",<u>"待审核"状态的评价项可进行修改,若填报项</u>已经完成审核,则不可修改。b. 文件格式要求: PDF或图片,大小在10MB内(请勿上传压缩包)。c. 证明材料要求: 具体参照《长沙市勘察设计行业信用管理暂行办法》。

## 三、查看评分及详情

1. 左侧导航栏点击"<u>诚信评价-诚信评分列表</u>",查看企业评分结
 果,可通过上方搜索条件快速筛选评分结果(图7)。

| 用评价标题: | 请输入信用评价标题  | <b>流水号:</b> 请输入流水号 | ○ 斎鉤 ○ 重置  |                               |      |
|--------|------------|--------------------|------------|-------------------------------|------|
|        | 标题         | 分数                 | 评价时间       | 流水号                           | 操作   |
| 5      | 工程设计企业评价标准 |                    | 2022-07-06 | 100000-00000                  | 查看详情 |
| 5      | 工程勘察企业评价标准 |                    | 2022-07-06 |                               | 查看详情 |
| 1      | 工程设计企业评价标准 |                    | 2022-07-05 | 100000                        | 查看详情 |
| 1      | 工程勘察企业评价标准 |                    | 2022-07-05 |                               | 查看详情 |
|        | 工程设计企业评价标准 | 10                 | 2022-07-04 |                               | 查看详情 |
| 1      | 工程勘察企业评价标准 | 10                 | 2022-07-04 |                               | 查看详情 |
| 1      | 工程设计企业评价标准 |                    | 2022-07-03 | Real Property and the second  | 查看详情 |
| c.     | 工程勘察企业评价标准 |                    | 2022-07-03 |                               | 查看详情 |
| 6      | 工程设计企业评价标准 |                    | 2022-07-02 | the state of the state of the | 查看详情 |
|        | 工程勘察企业评价标准 |                    | 2022-07-02 |                               | 查看详情 |

图 7

2. 如图 7, 选中得分结果, 点击"<u>查看详情</u>", 进入得分详情页 面, 查看得分明细, 如图 8, 点击左侧得分项, 页面右侧显示分数来 源和分数计算方式。

| 页 诚信评分列表 得分详情                  |     |                 |            |          |        |           |
|--------------------------------|-----|-----------------|------------|----------|--------|-----------|
| 全业名称:                          | 得分: | 打分时间:2022-07-06 |            |          |        |           |
| ▼ 工程设计企业评价标准 (得分:<br>■         |     |                 | 评价项内容      | 企业基本信息完整 |        |           |
| 基本(自思中报(得分: 40)<br>履约评价(得分: 5) |     |                 |            | 得分       |        |           |
| 纳税评价(得分:7)<br>工程业绩(得分:0)       |     |                 |            | 1973     |        |           |
| ▼ 行业奖项 (得分:15)                 |     |                 | 40 分       |          |        | 权重        |
| 行业奖项— (得分: 0)<br>行业奖项二 (得分: 6) |     |                 | 100%       | 默认分别     | 数 40分  | 最大分数      |
| 行业奖项王 (得分: 4)                  |     |                 | 40 🕁       | 務小公司     | er 0.4 | (二)北方市 7月 |
| 行业奖项五 (得分: 0)                  |     |                 | 40.73      | R2/1/733 | 075    | 力的未动      |
| 行业奖项六 (得分: 0)                  |     |                 | [基本信息申报]得分 | :[40分]   |        |           |
| 高新技术企业(得分:4)                   |     |                 |            |          |        |           |

图 8